#### TUTORIAL PER IL CACCIATORE PER FARE IL RINNOVO APPOSTAMENTI FISSI DI CACCIA USANDO LA PIATTAFORMA RT CACCIA

Indirizzo internet (Link) da usare per entrare nella piattaforma RT CACCIA:

https://servizi.toscana.it/RT/RTcaccia/#/auth/login

- BROWSER: Usare preferibilmente GOOGLE CHROME
- Per accedere al portale RT CACCIA occorre l'autenticazione tramite CNS (Carta Nazionale dei Servizi-Tessera sanitaria attivata), oppure SPID (Sistema Pubblico di Identità Digitale) almeno di secondo livello o CIE (Carta di Identità elettronica).
- Il Cacciatore DEVE essere già registrato in RT CACCIA ed il suo codice fiscale in RT CACCIA deve coincidere con quello collegato a SPID o CNS/CIE

#### 1) LOGIN

Dopo essere entrati nella piattaforma RTCACCIA utilizzando l'indirizzo: https://servizi.toscana.it/RT/RTcaccia/#/auth/login

compare la schermata iniziale di LOGIN:

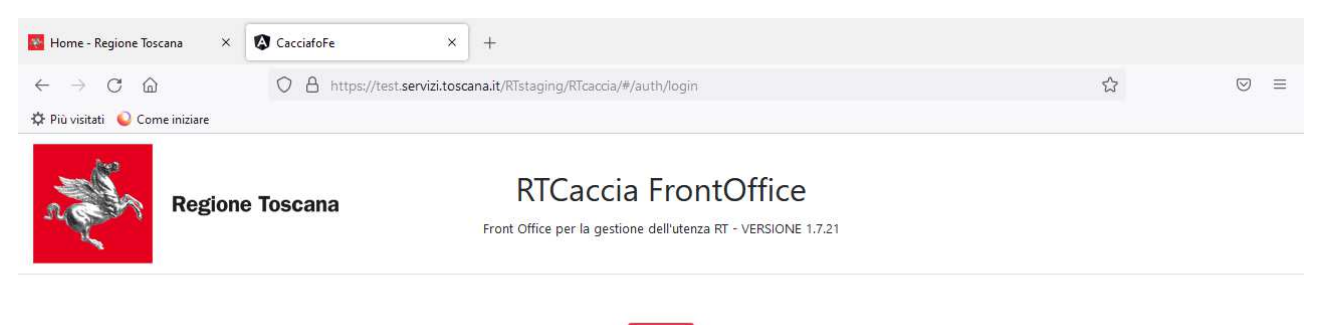

Si CLICCA sul pulsante LOGIN e deve comparire la seguente schermata:

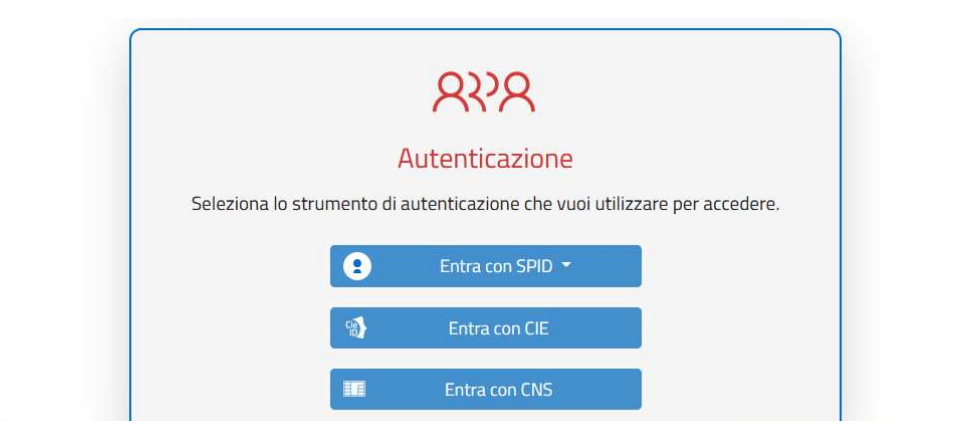

Si sceglie SPID o tessera sanitaria (CNS) o carta identità elettronica (CIE) per "entrare"

Esempio di accesso con SPID: cliccando su "Entra con SPID" si apre una tendina con i vari soggetti che forniscono SPID ai cittadini. In questo caso si sceglie il servizio di Poste Italiane "Poste ID"

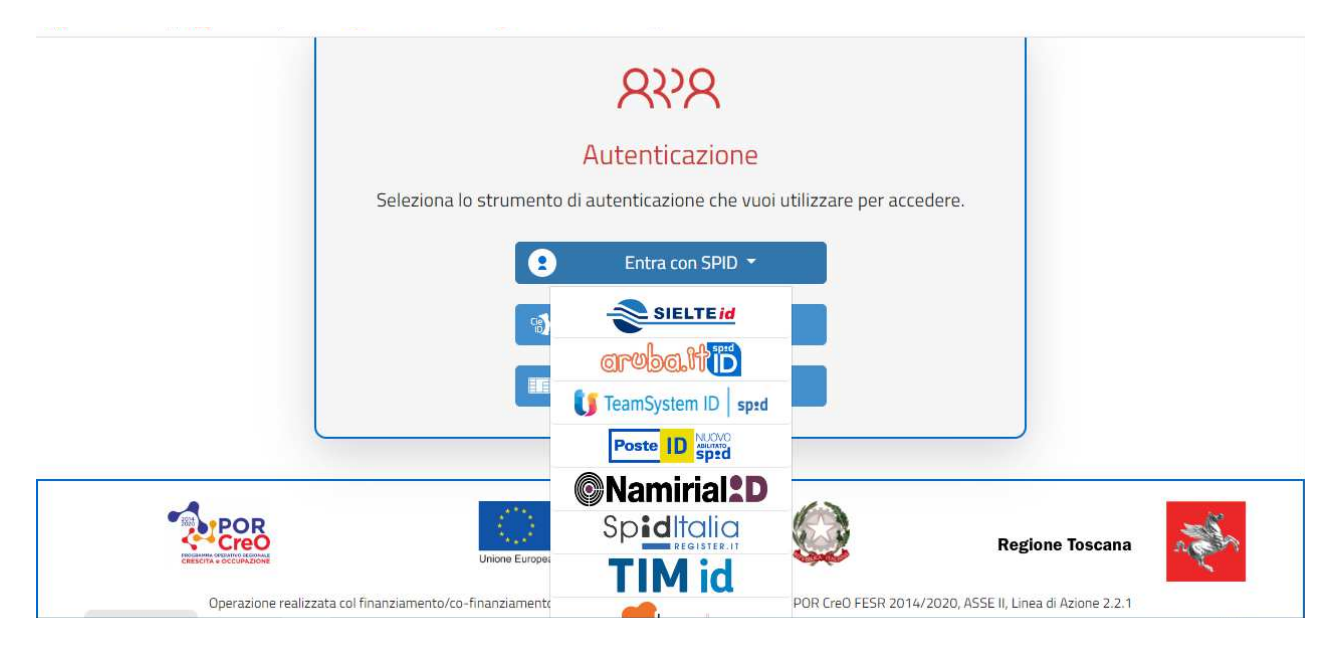

Dopo aver fatto l'autenticazione con e-mail e password oppure inquadrando il QR code, si clicca su "acconsento".

| sp:d                                                               | Poste ID NUOVO |
|--------------------------------------------------------------------|----------------|
| Richiesta di accesso SPID 2 da                                     |                |
| RT                                                                 |                |
| l seguenti dati stanno per essere inviati al fornitore dei servizi |                |
| Codice identificativo                                              |                |
| Cognome     Cognome                                                |                |
| Indirizzo di posta elettronica                                     |                |

Per fare l'accesso con la "Tessera sanitaria" o Carta Nazionale dei Servizi, è IMPORTANTE che la TESSERA sia stata ATTIVATA presso la FARMACIA o la ASL.

SE SI INCONTRANO DIFFICOLTA' ad "entrare" nel sistema RT CACCIA, contattare IL PROPRIO CAV (Centro di Assistenza Venatoria) di riferimento o l'Ufficio Caccia Territoriale Regionale di competenza.

#### 2) SCHERMATA INIZIALE

Una volta entrati nella piattaforma RTCACCIA, si apre la schermata sottostante, relativa al cacciatore che è entrato:

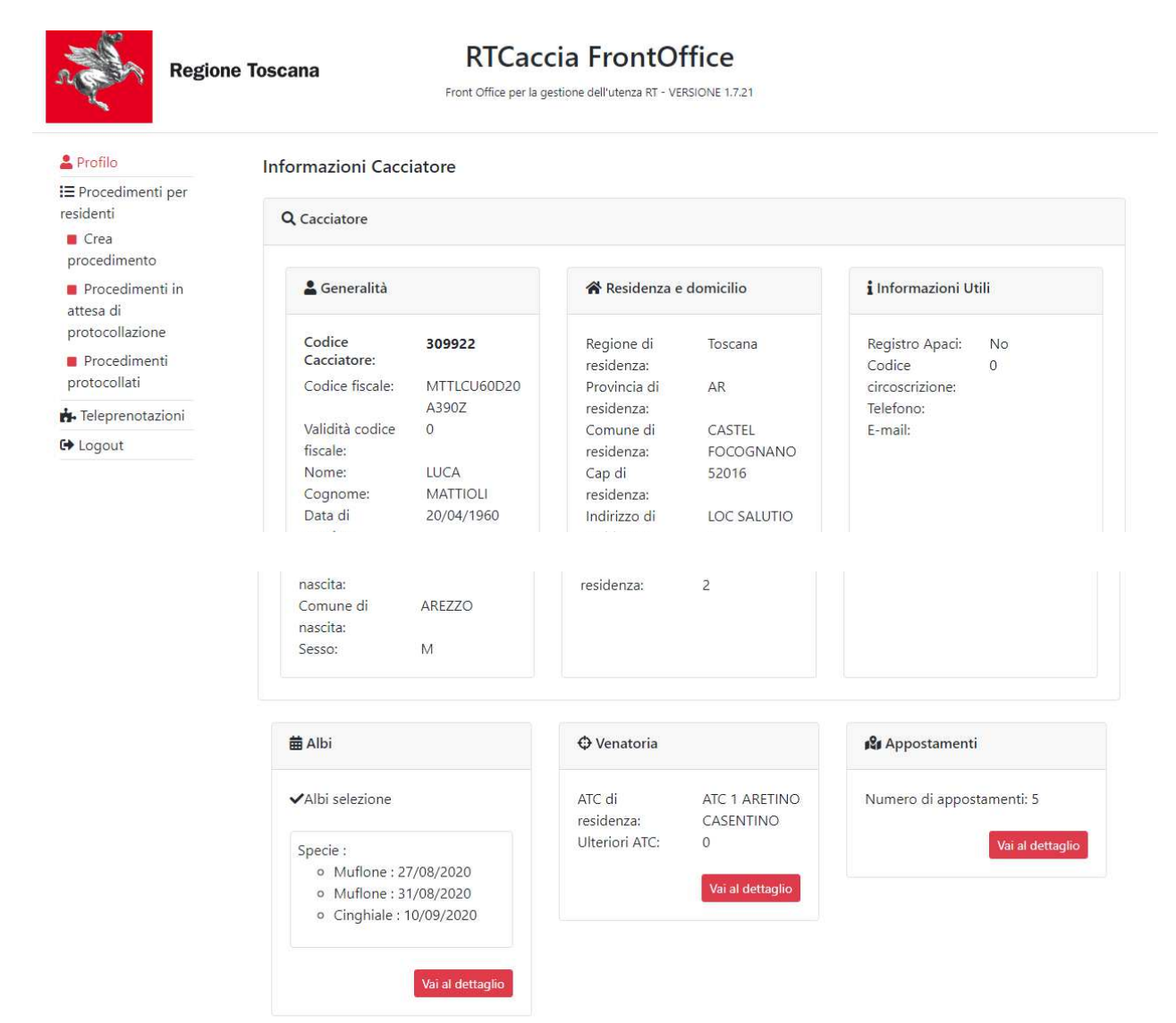

In automatico il sistema apre la pagina "PROFILO" del cacciatore dove sono riassunte le sue informazioni relative a:

- generalità
- residenza e domicilio
- informazioni utili
- albi
- venatoria
- appostamenti

Per le voci ALBI, VENATORIA, APPOSTAMENTI è possibile andare nel dettaglio cliccando il pulsante "VAI AL DETTAGLIO".

#### 3) COME RINNOVARE UN APPOSTAMENTO FISSO DI CACCIA (Richiesta AFCRN)

**IMPORTANTE: PRIMA di iniziare la pratica di rinnovo il cacciatore deve andare nel dettaglio dell' appostamento e controllare:** 

- se nella scheda appostamento esiste la lista dei frequentatori (se non esiste la lista, il cacciatore DOVRA' INSERIRE TUTTI i codici dei frequentatori del capanno che intende rinnovare nella pratica di rinnovo (vedi punto successivo 3.6);
- se esistono uno o più capanni complementari già autorizzati (se non sono presenti in RT CACCIA, il cacciatore deve richiederne l'inserimento alla SEDE TERRITORIALE della Regione, PRIMA di fare il rinnovo online)

**3.1) Cliccare sulla voce "Crea procedimento"** visibile a sx della schermata. Si aprirà la seguente pagina (vedi immagine sottostante):

| Regio                                                                                                    | ne Toscana RTCaccia FrontOffice<br>Front Office per la gestione dell'utenza RT - VERSIONE 1.7.21 |
|----------------------------------------------------------------------------------------------------|--------------------------------------------------------------------------------------------------|
| Profilo                                                                                                    | Crea Procedimento                                                                                |
| <ul> <li>E Procedimenti per residenti</li> <li>Crea procedimento</li> <li>Procedimenti in attesa di protocollazione</li> <li>Procedimenti protocollazione</li> </ul> | Tipologia Richiesta<br>Seleziona tipologia richiesta                                             |
| 🔥 Teleprenotazioni                                                                                                    | Crea                                                                                             |
| C Logout                                                                                                    |                                                                                                  |
|                                                                                                    | BICaccia - EQ - 1.7.21                                                                           |

**3.2) Aprire la "tendina" della finestra "Tipologia richiesta"** e selezionare la voce AFCRN (vedi sotto)

| Regio                                                                       | Dine Toscana RTCaccia FrontOffice<br>Front Office per la gestione dell'utenza RT - VERSIONE 1.7.21                                                                          |     |
|-----------------------------------------------------------------------------|----------------------------------------------------------------------------------------------------|-----|
| Profilo                                                                     | Crea Procedimento                                                                                                    |     |
| <ul> <li>E Procedimenti per residenti</li> <li>Crea procedimento</li> </ul> | Tipologia Richiesta                                                                                                    |     |
| Procedimenti in                                                             | Seleziona tipologia richiesta                                                                                                    | ~   |
| attesa di<br>protocollazione<br>Procedimenti<br>protocollati                | Seleziona tipologia richiesta<br>RIC - Richiesta Intervento di Controllo<br>RAL - Richiesta Ammissione esame abilitazione alla specie<br>AFC - Appostamenti Fissi di Caccia | 193 |
| 🔥 Teleprenotazioni                                                          | AFCRN - Appostamenti Fissi di Caccia - Rinnovo                                                                                                    | lea |
| C Logout                                                                    |                                                                                                    |     |

#### 3.3) dopo aver selezionato la voce AFCRN cliccare sul pulsante "CREA" a dx in basso

| Region                                                                                                    | ne Toscana RTCaccia FrontOffice<br>Front Office per la gestione dell'utenza RT - VERSIONE 1.7.21 |
|----------------------------------------------------------------------------------------------------|--------------------------------------------------------------------------------------------------|
| <ul> <li>Profilo</li> <li>Procedimenti per<br/>residenti</li> <li>Crea<br/>procedimento</li> <li>Procedimenti in<br/>attesa di<br/>protocollazione</li> <li>Procedimenti<br/>protocollazione</li> </ul> | Crea Procedimento Tipologia Richiesta AFCRN - Appostamenti Fissi di Caccia - Rinnovo             |
| <ul> <li>♣ Teleprenotazioni</li> <li>♣ Logout</li> </ul>                                                                                                    |                                                                                                  |
|                                                                                                    | RTCaccia - FO - 1.7.21                                                                           |

#### Si apre la finestra successiva:

| N.                                                                    |                                                             |   |
|-----------------------------------------------------------------------|-------------------------------------------------------------|---|
| Profilo                                                               | Appostamenti Fissi di Caccia - Rinnovo - 281/2023           |   |
| ∃ Procedimenti per<br>esidenti                                        |                                                             |   |
| Crea                                                                  | *Sede Territoriale di                                       |   |
| procedimento                                                          | Seleziona sede territoriale                                 | * |
| <ul> <li>Procedimenti in<br/>attesa di<br/>protocollazione</li> </ul> | *Centro assistenza venatoria                                |   |
| <ul> <li>Procedimenti<br/>protocollati</li> </ul>                     | Seleziona centro assistenza venatoria                       | ~ |
| <ul> <li>Teleprenotazioni</li> </ul>                                  | *Codice cacciatore                                          |   |
| ➡ Logout                                                              | 309922                                                      |   |
|                                                                       | *titolare dell'autorizzazione per appostamento di caccia n° |   |
|                                                                       | Seleziona appostamento                                      | ~ |

### 3.4) riempire i campi "Sede territoriale", "Centro Assistenza Venatoria" e "Titolare autorizzazione per appostamento di caccia n° "

- Sede Territoriale: E' LA PROVINCIA DOVE E' UBICATO L'APPOSTAMENTO
- CAV: il caccciatore INDICA IL CAV a cui vuole rivolgersi
- Appostamento di caccia: il cacciatore SELEZIONA IL N° DI APPOSTAMENTO CHE VUOLE RINNOVARE (IMPORTANTE: SI DEVE FARE UNA PRATICA PER CIASCUN AFC)

#### Si allega sotto schermata di esempio con i tre campi riempiti:

| Region                                                 | Toscana RTCaccia FrontOffice Front Office per la gestione dell'utenza RT - VERSIONE 1.7.21 |   |
|--------------------------------------------------------|--------------------------------------------------------------------------------------------|---|
| Profilo                                                | Appostamenti Fissi di Caccia - Rinnovo - 281/2023                                          |   |
| i≣ Procedimenti per<br>residenti<br>■ Crea             | *Sede Territoriale di                                                                      |   |
| procedimento Procedimenti in attesa di protocollazione | Arezzo *Centro assistenza venatoria                                                        | ~ |
| Procedimenti<br>protocollati                           | STRUTTURA EXTRA-RT CENTRO ASSISTENZA VENATORIA 1                                           | ~ |
| 📩 Teleprenotazioni                                     | *Codice cacciatore                                                                         |   |
| 🕞 Logout                                               | 309922                                                                                     |   |
|                                                        | *titolare dell'autorizzazione per appostamento di caccia n°                                |   |
|                                                        | AR6338MS - Attivo                                                                          | ~ |

**3.5)** Scorrere la pagina verso il basso ed arrivare alla sezione relativa ai **FREQUENTATORI** (vedi sotto)

| il richiedente INTENDE <ul> <li>PARTE DA COMPILARE SOLO IN CASO DI MODIFICA ALL'ELENCO DEI FREQUENTATORI AUTORIZZATI</li> </ul> |                                                                                                  |
|----------------------------------------------------------------------------------------------------|--------------------------------------------------------------------------------------------------|
|                                                                                                    | modificare l'elenco dei frequentatori autorizzati                                                |
| aggiung                                                                                                    | endo                                                                                             |
|                                                                                                    | Nessun frequentatore                                                                             |
| + Aggiu                                                                                                    | ingi                                                                                             |
| e cancell                                                                                                    | lando dalla lista i seguenti                                                                     |
|                                                                                                    | Nessun frequentatore                                                                             |
| 🕂 Aggiu                                                                                                    | ungi                                                                                             |
|                                                                                                    | *di essere titolare di porto d'armi ad uso di caccia in corso di validità                        |
|                                                                                                    | *che ha la disponibilità dei luoghi in cui è situato l'appostamento fisso (dato autocertificato) |
|                                                                                                    |                                                                                                  |
|                                                                                                    |                                                                                                  |

Se si vuole modificare (o inserire se assenti) la lista dei FREQUENTATORI, "biffare/spuntare" la relativa casellina "modificare l'elenco dei frequentatori autorizzati".

**3.6) Per AGGIUNGERE** un cacciatore alla lista dei FREQUENTATORI si devono fare le seguenti operazioni:

- a) CLICCARE il PULSANTE "+aggiungi" sotto la casella "aggiungendo".
- b) INSERIRE il CODICE CACCIATORE della persona da aggiungere nella lista frequentatori
- c) CLICCARE il pulsante SALVA

• d) Ripetere l'operazione se si deve inserire un altro frequentatore (vedi sotto) a) cliccare su "+Aggiungi" ( si attiva la finestra "codice cacciatore")

| il richiedente INTENDE                                                               |
|--------------------------------------------------------------------------------------|
| PARTE DA COMPILARE SOLO IN CASO DI MODIFICA ALL'ELENCO DEI FREQUENTATORI AUTORIZZATI |
| Modificare l'elenco dei frequentatori autorizzati                                    |
| aggiungendo                                                                          |
| Nessun frequentatore                                                                 |
| Codice Cacciatore                                                                    |
|                                                                                      |
| Salva                                                                                |
| + Aggiungi                                                                           |
| e cancellando dalla lista i seguenti                                                 |
| Nessun frequentatore                                                                 |
| + Aggiungi                                                                           |

b) inserire il codice cacciatore del frequentatore da aggiungere (in questo caso 309921)

| • P/    | ARTE DA COMPILARE SOLO IN CASO DI MODIFICA ALL'ELENCO DEI FREQUENTATORI AUTORIZZATI<br>modificare l'elenco dei frequentatori autorizzati |
|---------|----------------------------------------------------------------------------------------------------|
| aggiun  | gendo                                                                                                    |
|         | Nessun frequentatore                                                                                                    |
| Codice  | Cacciatore                                                                                                    |
| 30992   | 21                                                                                                    |
| Salva   | Elimina                                                                                                    |
| + Aggi  | iungi                                                                                                    |
| e cance | Ilando dalla lista i seguenti                                                                                                    |
|         | Nessun frequentatore                                                                                                    |
| 🕂 Aggi  | iungi                                                                                                    |

c) cliccare il pulsante "salva" il codice viene memorizzato

| il richie | dente INTENDE                                                                                    |
|-----------|--------------------------------------------------------------------------------------------------|
| • P4      | ARTE DA COMPILARE SOLO IN CASO DI MODIFICA ALL'ELENCO DEI FREQUENTATORI AUTORIZZATI              |
|           | modificare l'elenco dei frequentatori autorizzati                                                |
| aggiung   | gendo                                                                                            |
| Codice    | Cacciatore                                                                                       |
| 3099      | 21 Elimina                                                                                       |
| + Aggi    | ungi<br>Ilando dalla lista i seguenti                                                            |
| e curree  | Nessun frequentatore                                                                             |
| + Aggi    | ungi                                                                                             |
|           | *di essere titolare di porto d'armi ad uso di caccia in corso di validità                        |
|           | *che ha la disponibilità dei luoghi in cui è situato l'appostamento fisso (dato autocertificato) |

d) ripetere l'operazione per inserire un altro frequentatore (in questo caso si sono aggiunti i codici 309920 e 309919)

| <ul> <li>il richiedente INTENDE</li> <li>PARTE DA COMPILARE SOLO IN CASO DI MODIFICA ALL'ELENCO DEI FREQUENTATORI AUTORIZZATI</li> </ul> |                                                   |  |
|----------------------------------------------------------------------------------------------------|---------------------------------------------------|--|
|                                                                                                    | modificare l'elenco dei frequentatori autorizzati |  |
| aggiunger                                                                                                    | ndo                                               |  |
| Codice Ca                                                                                                    | cciatore                                          |  |
| 309921                                                                                                    | Elimina                                           |  |
| 309920                                                                                                    | Elimina                                           |  |
| 309919                                                                                                    | Elimina                                           |  |
| + Aggiun<br>e cancella                                                                                                    | gi<br>ndo dalla lista i seguenti                  |  |
|                                                                                                    | Nessun frequentatore                              |  |
| + Aggiun                                                                                                    | gi                                                |  |

e) Se durante l'operazione ci si accorge di avere inserito un codice sbagliato, oppure si cambia idea, è possibile tornare indietro (ovvero eliminare il codice inserito) usando il pulsante "ELIMINA" posto a dx del codice inserito.

f) In questo caso si clicca sul pulsante elimina posto a dx del codice 309920 ed il codice viene eliminato (vedi sotto).

| il richiedente INTENDE <ul> <li>PARTE DA COMPILARE SOLO IN CASO DI MODIFICA ALL'ELENCO DEI FREQUENTATORI AUTORIZZATI</li> </ul> |                                                   |  |  |
|----------------------------------------------------------------------------------------------------|---------------------------------------------------|--|--|
|                                                                                                    | modificare l'elenco dei frequentatori autorizzati |  |  |
| aggiunge                                                                                                    | ndo                                               |  |  |
| Codice Ca                                                                                                    | cciatore                                          |  |  |
| 309921                                                                                                    | Elimina                                           |  |  |
| 309919                                                                                                    | Elimina                                           |  |  |
| + Aggiur                                                                                                    | + Aggiungi                                        |  |  |
| e cancella                                                                                                    | ndo dalla lista i seguenti                        |  |  |
|                                                                                                    | Nessun frequentatore                              |  |  |
| + Aggiur                                                                                                    | + Aggiungi                                        |  |  |

**3.7) Per ELIMINARE un FREQUENTATORE** dalla lista dei frequentatori GIA' ESISTENTI si procede in maniera identica alla precedente, USANDO IL TASTO "+AGGIUNGI" situato SOTTO la casella "cancellando" ed operando nello stesso modo descritto ai punti precedenti.

| il richied<br>• PAR | ente INTENDE<br>TE DA COMPILARE SOLO IN CASO DI MODIFICA ALL'ELENCO DEI FREQUENTATORI AUTORIZZATI |
|---------------------|---------------------------------------------------------------------------------------------------|
|                     | modificare l'elenco dei frequentatori autorizzati                                                 |
| aggiunge            | ndo                                                                                               |
| Codice Ca           | cciatore                                                                                          |
| 309921              | Elimina                                                                                           |
| + Aggiur            | gi                                                                                                |
| e cancella          | ndo dalla lista i seguenti                                                                        |
|                     | Nessun frequentatore                                                                              |
| Codice Ca           | cciatore                                                                                          |
|                     |                                                                                                   |
| Salva               | Elimina                                                                                           |
| + Aggiur            | gi                                                                                                |

La modifica dei frequentatori consente con la stessa richiesta di AGGIUNGERE e CANCELLARE frequentatori dalla **LISTA DEI FREQUENTATORI GIA' ESISTENTE.** 

**3.8) Dopo aver completato le modifiche e/o inserimenti dei FREQUENTATORI,** si scorre sotto e si devono "spuntare/biffare" le due caselline in cui il cacciatore dichiara sotto la sua responsabilità e a pena di dichiarazione mendace di:

a) Avere porto d'armi in corso di validità

b) avere la disponibilità del luogo ove si trova l'appostamento (significa che ha verificato di avere il consenso del proprietario)

IMPORTANTE : la biffatura è OBBLIGATORIA perché la richiesta possa essere salvata ed inviata.

|                               | a *di essere titolare di porto d'armi ad uso di caccia in corso di validità                        |  |  |  |  |
|-------------------------------|----------------------------------------------------------------------------------------------------|--|--|--|--|
|                               | C *che ha la disponibilità dei luoghi in cui è situato l'appostamento fisso (dato autocertificato) |  |  |  |  |
| Lista                         | Documenti:                                                                                         |  |  |  |  |
| Nome File                     | Azioni                                                                                             |  |  |  |  |
| Nessun do<br>Caricam<br>Scegl | ento documenti:<br>i file Nessun file selezionato                                                  |  |  |  |  |
|                               | Salva Concludi inserimento                                                                         |  |  |  |  |

#### 3.9) Conclusione dell'inserimento

Dopo aver "spuntato/biffato" le due caselline, si attiva il pulsante "concludi inserimento", vedi sotto.

|                                  | *di essere titolare di porto d'armi ad uso di caccia in corso di validità |                                                                                                  |  |  |  |
|----------------------------------|---------------------------------------------------------------------------|--------------------------------------------------------------------------------------------------|--|--|--|
|                                  | *che ha la disponibilità dei luoghi in cui è                              | 'che ha la disponibilità dei luoghi in cui è situato l'appostamento fisso (dato autocertificato) |  |  |  |
| Lista                            | Documenti:                                                                |                                                                                                  |  |  |  |
| Nome File                        |                                                                           | Azioni                                                                                           |  |  |  |
| Nessun doo<br>Caricame<br>Scegli | ecumento presente<br>ento documenti:<br>i file Nessun file selezionato    | Upload                                                                                           |  |  |  |
|                                  | Salva                                                                     | Concludi inserimento                                                                             |  |  |  |

Si CLICCA il pulsante CONCLUDI INSERIMENTO" e la domanda viene "salvata" ovvero è conclusa la fase di "inserimento dati" e si passa alle successive fasi di "pagamento" e "protocollazione".

**IMPORTANTE**: dopo "concludi inserimento" la domanda non può più essere modificata. Si apre la finestra che si vede sotto.

3.10) Pagamento della tassa regionale di 56 euro (per ogni AFC e ogni complementare) per il rinnovo dell'appostamento fisso di caccia.

| Region                                                            | e Toscana             | RTCaccia Fror    | a RT - VERSIONE 1.7.21                                                     |                                                                                                    |
|-------------------------------------------------------------------|-----------------------|------------------|----------------------------------------------------------------------------|----------------------------------------------------------------------------------------------------|
| L Profilo<br>≡ Procedimenti per                                   | 🛢 Scheda Procedimento |                  |                                                                            |                                                                                                    |
| residenti<br>Crea<br>procedimento<br>Procedimenti in<br>attesa di | 🖌 Inserimento dati —  |                  | 2 Pagamento                                                                | 3 Protocollazione                                                                                        |
| protocollazione                                                   | Codice Procedimento:  | AFCRN            | Info:                                                                      | In attesa di pagamento                                                                                   |
| Procedimenti                                                      | Numero pratica:       | 281/2023         | IUV:                                                                       |                                                                                                    |
| protocollati                                                      | Stato pagamento:      | non pagato       | Action:                                                                    | 6 🚍 📾 🖻                                                                                                  |
| <ul> <li>Teleprenotazioni</li> </ul>                              | Importo:              | 56 €             |                                                                            |                                                                                                    |
| ➡ Logout                                                          | Numero protocollo:    | non protocollato | Dopo aver effettuato il pagar<br>qualche minuto per visualizza<br>RTCaccia | nento online, potrebbe essere necessario attendere<br>are la conferma dell'avvenuto pagamento sul sistem |

Si ricorda che il cacciatore è DENTRO il SUO PROFILO. La pratica che ora ha un numero (nell'esempio sopra è il numero 281/2023) è DEL CACCIATORE che l'ha inserita.

A dx sotto la scritta "In attesa di pagamento" ci sono 4 pulsanti (icone) di colore rosso.

Di seguito SI DESCRIVE OGNI PULSANTE (FARE MOLTA ATTENZIONE).

#### 3.11) Primo pulsante: "Download documento principale"

Cliccando sul pulsante il cacciatore visualizza la sua RICHIESTA DI RINNOVO APPOSTAMENTO e se la può scaricare e stampare in formato PDF. Nel documento sono riassunti TUTTI I DATI INSERITI, COMPRESI I FREQUENTATORI DA AGGIUNGERE O CANCELLARE DALLA LISTA.

#### 3.12) Pagamento con modalità on line: Secondo pulsante "PAGA ON-LINE"

Il pulsante DEVE ESSERE CLICCATO SOLO se si INTENDE PAGARE CON LE MODALITA' del sistema "PAGO PA":

- CARTA DI CREDITO/DEBITO (bancomat...)
- CONTO CORRENTE BANCARIO (se la propria banca ha aderito al sistema PAGO PA)
- SISTEMI PAYPAL
- SATISPAY

••••

#### a) CLICCO SUL PULSANTE (IMPORTANTE CLICCARE UNA SOLA VOLTA)

b) Il sistema entra nel sistema di pagamento regionale "IRIS" e si apre la seguente finestra:

| s                                  | Regione Toscana                                                                                  |                                                                                                    | P              | agoPf   |
|------------------------------------|--------------------------------------------------------------------------------------------------|----------------------------------------------------------------------------------------------------|----------------|---------|
| Indietro                           |                                                                                                  |                                                                                                    |                |         |
| Ente                               | Tipo debito                                                                                      | Causale                                                                                                    | IUV            | Importo |
| Regione<br>Toscana                 | Conferma annuale appostamento<br>fisso caccia                                                    | Versamento della tassa di concessione regionale per la conferma annuale di appostamento fisso di caccia prevista dal<br>DPGR 5 settembre 2017 n. 48/R, art. 60, c. 1-2.<br>Versamento della tassa di concessione regionale per la conferma annuale di appostamento fisso di caccia prevista dal<br>DPGR 5 settembre 2017 n. 48/R, art. 60, c. 1-2. | 75500000000437 | 56,00 € |
| Totale pagam                       | iento                                                                                            |                                                                                                    |                | 56,00 € |
| Specifica                          | i dati di chi effettua il v                                                                      | ersamento                                                                                                    |                |         |
| Codice Fiscale                     |                                                                                                  |                                                                                                    |                |         |
| 4                                  |                                                                                                  |                                                                                                    |                |         |
| E' obbligatorio<br>Se non si dispo | inserire l'identificativo fiscale di chi effetti<br>ne di un identificativo fiscale valido è pos | ia il versamento.<br>sibile inserire il valore "ANONIMO".                                                                                                    |                |         |
| Indirizzo E-mail                   |                                                                                                  |                                                                                                    |                |         |
|                                    |                                                                                                  |                                                                                                    |                |         |
| Conferma Indir                     | izzo E-mail                                                                                      |                                                                                                    |                |         |
|                                    |                                                                                                  |                                                                                                    |                |         |
| All'indirizzo spe                  | ecificato verrà inviata la quietanza del pag                                                     | amento. Attenzione: un indirizzo non valido impedisce la ricezione dell'e-mail.                                                                                                    |                |         |

La cifra da pagare sarà di 56 euro se non ci sono complementari, 112 se c'è 1 complementare, 168 con 2 complementari e così via...

c) devo inserire negli appositi campi in basso:

CODICE FISCALE (del cacciatore che ha fatto richiesta di rinnovo)

INDIRIZZO E-MAIL (del cacciatore che ha fatto richiesta di rinnovo o un altra mail valida se non ne possiede una; IMPORTANTE: la ricevuta di pagamento arriverà all'indirizzo email che è stato inserito) d) Dopo aver inserito Codice Fiscale e e-mail devo cliccare su l'icona "paga" sotto il logo di PAGO PA (vedi sotto)

| Indietro                                                                                 |                                                                                       |           |           |      |  |
|------------------------------------------------------------------------------------------|---------------------------------------------------------------------------------------|-----------|-----------|------|--|
| Specifica i dati di chi e                                                                | ffettua il versamento                                                                 |           | Phane and | 1.00 |  |
| Codice Fiscale                                                                           |                                                                                       |           |           |      |  |
| MTTLCU60D20A390Z                                                                         |                                                                                       |           |           |      |  |
| e' obbligatorio inserire l'identificativo l<br>Se non si dispone di un identificativo fi | fiscale di chi effettua il versamento.<br>iscale valido è possibile inserire il valor | ANONIMO". |           |      |  |
| ndirizzo E-mail                                                                          |                                                                                       |           |           |      |  |
| Imattioli60@gmail.com                                                                    |                                                                                       |           |           |      |  |
| Conferma Indirizzo E-mail                                                                |                                                                                       |           |           |      |  |
| Imattioli60@gmail.com                                                                    |                                                                                       |           |           |      |  |
| Scegli la modalità di p                                                                  | Pagamento<br>Pagamento on-line con un PSP<br>aderente al circuito pagoPA              |           |           |      |  |

e) Dopo aver cliccato su paga si apre la prossima schermata:

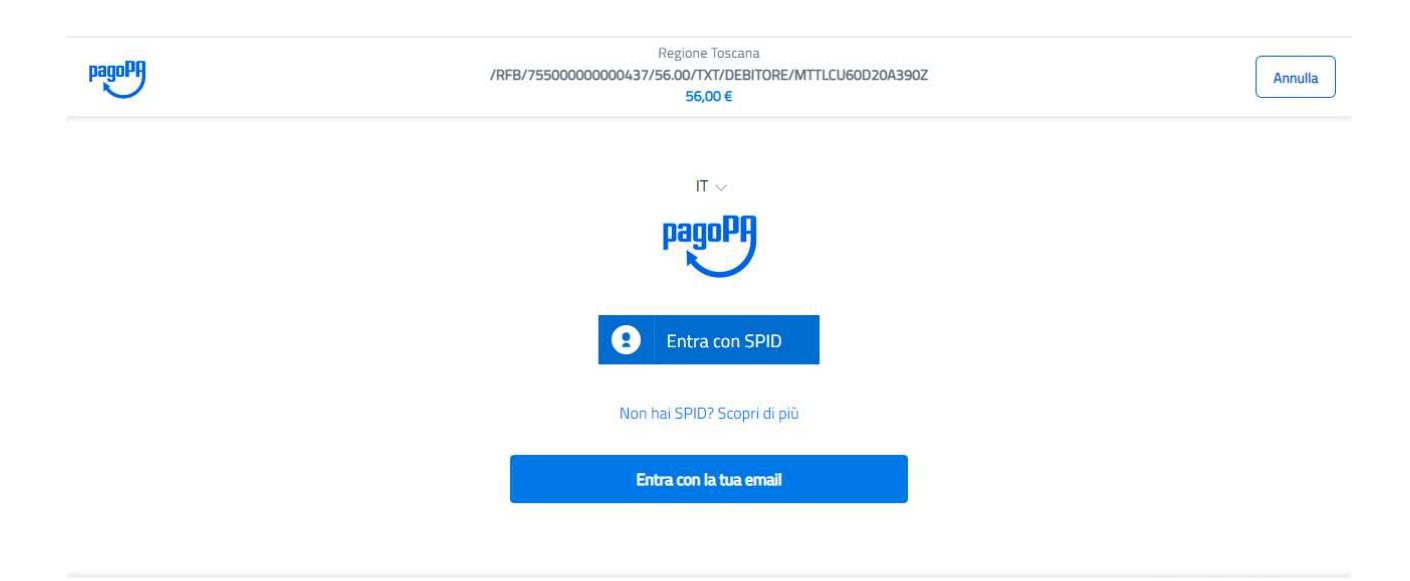

Si entra o con SPID o con la mail

f) Una volta entrati si apre la seguente schermata in cui si può scegliere la modalità di pagamento:

| pagoPA | Regione Toscana<br>/RFB/75500000000437/56.00/TXT/0EBITORE/MTTLCU60D20A390Z<br>56,00 € | Annulla |
|--------|---------------------------------------------------------------------------------------|---------|
|        | Come vuoi pagare?                                                                     |         |
|        | Carta di credito/debito                                                               |         |
|        | Conto corrente                                                                        |         |
|        | Altri metodi di pagamento                                                             |         |

g) Modalità di pagamento "carta di credito/debito"

Si apre la seguente schermata e si procede come per qulasiasi pagamento on-line con tale strumento

| pagoPf | Regione Toscana<br>/RFB/75500000000437/56.00/TXT/DEBITORE/MTTLCU60D20A390Z<br>56,00 € | Annull |
|--------|---------------------------------------------------------------------------------------|--------|
|        | pagoPA accetta queste carte di credito/debito                                         |        |
|        | NUSA VISA VISA Electron Oriente                                                       |        |
|        | O nome e cognome                                                                      |        |
|        | nome e cognome                                                                        |        |
|        |                                                                                       |        |
|        | numero della carta di credito                                                         |        |
|        | mm/AA 🔂 CVC                                                                           |        |
|        | scadenza (mm/aa) codice di verifica                                                   |        |

i dati da inserire sono:

NOME E COGNOME del titolare della carta

il CODICE NUMERICO della carta (visibile sul fronte della carta)

MESE e ANNO di SCADENZA della carta

CODICE DI VERIFICA a 3 cifre (visibile sul retro della carta)

#### h) Modalità di pagamento con conto corrente bancario

Regione Toscana pagoPA /RFB/75500000000639/56.00/TXT/DEBITORE/MTTLCU60D20A390Z  $\equiv$ 56,00€ Paga con il tuo conto corrente Q cerca la tua banca Ordina per: Alfabetico  $\vee$ Tipo: Crescente ICONTO V > Commissione max 0,60 € nento diretto/Bonifico Paga Banca Popolare di Sondrio SCRIGNO > SCRIGNO Internet Banking Commissione max 0.90 € **Poste**italiane BancoPosta > Commissione max 1,00 € Conto BP Retail **Poste**italiane BancoPosta Impresa > Conto BP Impresa Co missione max 1,00 € PAGO INTESA 🔤 SANDAOLO > Pago in Conto one max 0,00 € Со Commissione max 0.50 € MyBank > MyBank Non trovi la tua banca? Informativa sulla privacy

si apre la seguente schermata in cui devo cercare la MIA BANCA

Quando ho selezionato la mia banca, procedendo si apre la finestra per pagare con conto corrente:

| pagoPA | Regione Tos<br>/RFB/75500000000437/56.00/TXT/C<br>56,00 €                    | cana<br>EBITORE/MTTLCU60D20A390Z                                                                                         | Annu |
|--------|------------------------------------------------------------------------------|----------------------------------------------------------------------------------------------------|------|
|        | Totale                                                                       | € 56,00                                                                                                    |      |
|        | Il pagamento sarà gestito da                                                 | Modifica                                                                                                    |      |
|        | INTESA T SANDAOLO                                                            |                                                                                                    |      |
|        | Costo transazione                                                            | € 0,00 (j)                                                                                                    |      |
|        | Invia esito a                                                                | Imattioli60@gmail.com                                                                                                    |      |
|        | Il servizio e' disponibile per tutti i<br>Sanpaolo titolari del contratto se | Il servizio e' disponibile per tutti i clienti del Gruppo Intesa<br>Sanpaolo titolari del contratto servizi via Internet |      |
|        | Attenzione: dopo la conferma non sarà più possibile annullare                |                                                                                                    |      |
|        | Continua                                                                     |                                                                                                    |      |

i) Modalità di pagamento con altri canali.

| pagoPA | Regione Toscana<br>/RFB/75500000000437/56.00/TXT/DEBITORE/MTTLCU60D20A390Z<br>56,00 € | Annulla |
|--------|---------------------------------------------------------------------------------------|---------|
|        | Come vuoi pagare?                                                                     |         |
|        | Carta di credito/debito                                                               |         |
|        | Conto corrente                                                                        |         |
|        | Altri metodi di pagamento                                                             |         |

Se clicco sulla terza icona (Altri metodi di pagamento) si apre la seguente schermata (vedi sotto)

| pagopp | Regione Toscana<br>/RFB/75500000000437/56.00/TXT/DEBITORE/MTTLCU60D20A390Z<br>56,00 €                                                                    | Annulla |
|--------|----------------------------------------------------------------------------------------------------|---------|
|        | PAYTIPPER PayPal >                                                                                                    |         |
|        | PAYTIPPER       É necessario utilizzare       É Pay         D, device e browser       Apple.         Pagamento con ApplePay       Commissione max 1,50 € |         |
|        | Posteitaliane     Paga con Posteipay     >       Paga con Posteipay     Commissione max 1,00 €                                                           |         |
|        | Posteitaliane         Paga con Postepay         Commissione max 1,00 €                                                                                   |         |

Gli altri metodi sono PAYPAL, POSTEPAY, SATISPAY...

#### 3.14) Chiusura della pratica: quarto pulsante: "INVIA E PROTOCOLLA"

Dopo che il pagamento ON-LINE è andato a buon fine si "attiva" il quarto pulsante "INVIA E PROTOCOLLA".

**IMPORTANTE: POSSONO ESSERE NECESSARI ALCUNI MINUTI** (in genere non più di 3-4): **ASPETTARE L'ATTIVAZIONE.** Quando il pulsante si è attivato, il cacciatore CLICCA sul pulsante e la pratica viene inviata al protocollo della Regione Toscana

| Region                                                                                     | e Toscana<br>Fre      | RTCaccia Fro     | ntOffice<br>za RT - VERSIONE 1.7.21                                      |                                                                                                    |
|--------------------------------------------------------------------------------------------|-----------------------|------------------|--------------------------------------------------------------------------|----------------------------------------------------------------------------------------------------|
| <ul> <li>Profilo</li> <li>Procedimenti per residenti</li> </ul>                            | 🛱 Scheda Procedimento |                  |                                                                          |                                                                                                    |
| <ul> <li>Crea</li> <li>procedimento</li> <li>Procedimenti in</li> <li>attesa di</li> </ul> | 🧭 Inserimento dati    |                  | 2 Pagamento                                                              | 3 Protocollazione                                                                                         |
| protocollazione                                                                            | Codice Procedimento:  | AFCRN            | Info:                                                                    | In attesa di pagamento                                                                                    |
| Procedimenti                                                                               | Numero pratica:       | 281/2023         | IUV:                                                                     |                                                                                                    |
| protocollati                                                                               | Stato pagamento:      | non pagato       | Action:                                                                  | 6 = = 2                                                                                                   |
| 👍 Teleprenotazioni                                                                         | Importo:              | 56 €             |                                                                          |                                                                                                    |
| 🗭 Logout                                                                                   | Numero protocollo:    | non protocollato | Dopo aver effettuato il paga<br>qualche minuto per visualizz<br>RTCaccia | mento online, potrebbe essere necessario attendere<br>are la conferma dell'avvenuto pagamento sul sistema |

#### 3.15) Pagamento con modalità cartacea: Terzo pulsante "SCARICA BOLLETTINO"

| Region                           | e Toscana            | RTCaccia Fro     | ntOffice<br>za RT - VERSIONE 1.7.21       |                                                     |
|----------------------------------|----------------------|------------------|-------------------------------------------|-----------------------------------------------------|
| Profilo                          | -                    |                  |                                           |                                                     |
| I≡ Procedimenti per<br>residenti | Scheda Procedimento  |                  |                                           |                                                     |
| Crea<br>procedimento             | Inserimento dati     |                  | 2 Pagamento                               | 3 Protocollazione                                   |
| attesa di<br>protocollazione     | Codice Procedimento: | AFCRN            | Info:                                     | In attesa di pagamento                              |
| Procedimenti                     | Numero pratica:      | 281/2023         | IUV:                                      |                                                     |
| protocollati                     | Stato pagamento:     | non pagato       | Action:                                   | B 📼 🖻                                               |
| 🛧 Teleprenotazioni               | Importo:             | 56 €             | Dopo aver effettuato il pagar             | mento online, potrebbe essere necessario attendere  |
| 🗭 Logout                         | Numero protocolio:   | non protocollato | qualche minuto per visualizz:<br>RTCaccia | are la conferma dell'avvenuto pagamento sul sistema |

Se il cacciatore non vuole o non è in grado di pagare con un sistema ON-LINE, PUO' SCEGLIERE di PAGARE con modalità "CARTACEA" ovvero stampando e scaricando un "BOLLETTINO CARTACEO" dal sistema RT CACCIA che può pagare presso:

- banche
- uffici postali
- lottomatiche
- con la APP della sua banca sul telefono

a) Per scegliere questa modalità devo CLICCARE sul TERZO PULSANTE "SCARICA BOLLETTINO". Il sistema apre in automatico il bollettino : vedi sotto per un particolare della parte alta):

| Conferma<br>File Modifie | AnnualeAFCRN_28<br>ca Vista Firma | 1_2023.pdf - Adobe Acrobat Reader (32-bi<br>Finestra Aiuto                                                   | t)                                                                     |                                                                |                         | .—.               |
|--------------------------|-----------------------------------|----------------------------------------------------------------------------------------------------|------------------------------------------------------------------------|----------------------------------------------------------------|-------------------------|-------------------|
| Home                     | Strumenti                         | ConfermaAnnualeA ×                                                                                           |                                                                        |                                                                |                         | (?)               |
|                          | የ 🕀 🖶                             | Q                                                                                                    | ① ① 1 / 1 目                                                            |                                                                |                         | ିକ                |
|                          | SIERT-O                           | VVISO DI PAGAMENTO<br>Conferma annuale<br>rsamento della tassa di concessi<br>DPGR 5 settembre 2017 n. 48/R, | appostamento fis<br>ione regionale per la conferma<br>art. 60, c. 1-2. | <b>SO di cacci 2023</b><br>annuale di appostamento fisso di ca | ccia                    | Regione Toscana   |
| Þ                        | ENTE CRE                          | DITORE Cod. Fiscale 0138                                                                                     | 6030488                                                                | DESTINATARIO AVVISO                                            | Cod. Fiscale MTTI       | LCU60D20A390Z     |
|                          | Regione 1                         | l'oscana                                                                                                    |                                                                        | LUCA MATTIOLI                                                  |                         |                   |
|                          | QUANTO E                          | QUANDO PAGARE?                                                                                               |                                                                        | DOVE PAGARE? Lista dei c                                       | anali di pagamento su v | www.pagopa.gov.it |

b) Per stampare o scaricare il bollettino usare le icone nel menù in alto a sx.

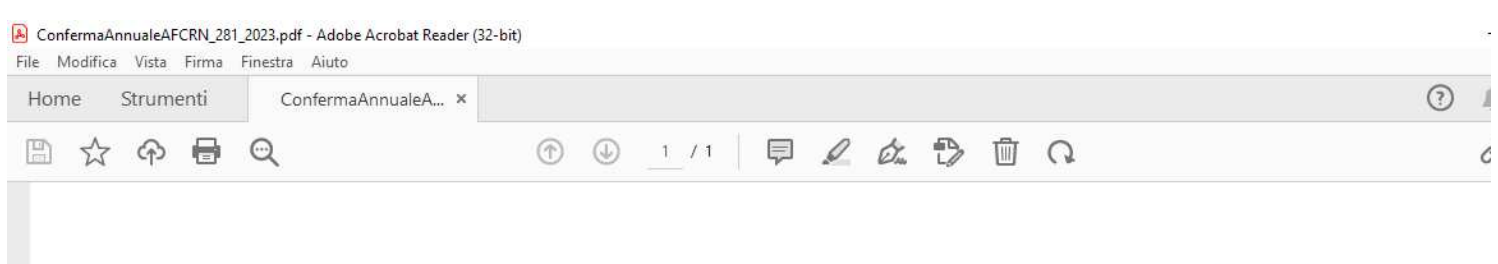

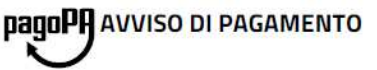

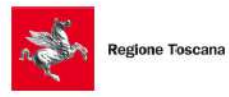

SIERT-Conferma annuale appostamento fisso di cacci 2023

c) Il cacciatore va a pagare il bollettino presso uno sportello (banche, poste, lottomatiche...), oppure lo può pagare anche con la APP della propria banca sul telefono.

d) Il cacciatore (dopo aver aspettato un po' di tempo) deve rientrare nel suo profilo in RT CACCIA e deve cliccare sulla icona "INVIA E PROTOCOLLA" (come nel caso precedente)

#### **IMPORTANTE:**

NON E' POSSIBILE FARE IL RINNOVO ONLINE UTILIZZANDO BOLLETTINI POSTALI DIVERSI DA QUELLI CHE GENERA LA PIATTAFORMA IRIS COLLEGATA A RT CACCIA.

SE SI INCONTRANO DIFFICOLTA' ad "entrare" nel sistema RT CACCIA dopo aver fatto il pagamento del bollettino contattare IL PROPRIO CAV (Centro di Assistenza Venatoria) di riferimento o l'Ufficio Caccia Territoriale Regionale di competenza.

FINE DEL TUTORIAL PER IL CACCIATORE

TUTORIAL PER GLI OPERATORI DEI CENTRI DI ASSISTENZA VENATORIA (CAV)

### PARTE II: PROFILO PER I CAV

#### (da usare per approvare le pratiche AFCRN inserite ON-LINE dai cacciatori)

Indirizzo internet (IMPORTANTE: E' DIVERSO DA QUELLO X I CACCIATORI!!)

https://servizi.toscana.it/RT/caccia-bo/#/associa

- BROWSER: Usare preferibilmente GOOGLE CHROME
- Per accedere al portale RT CACCIA occorre l'autenticazione tramite CNS (Carta Nazionale dei Servizi-Tessera sanitaria attivata), oppure SPID (Sistema Pubblico di Identità Digitale) almeno di secondo livello o CIE (Carta di Identità elettronica). L'operatore deve essere abilitato da Regione Toscana.

#### 1) LOGIN

Dopo essere entrati nella piattaforma RTCACCIA utilizzando l'indirizzo: https://servizi.toscana.it/RT/caccia-bo/#/associa

compare la schermata iniziale di LOGIN:

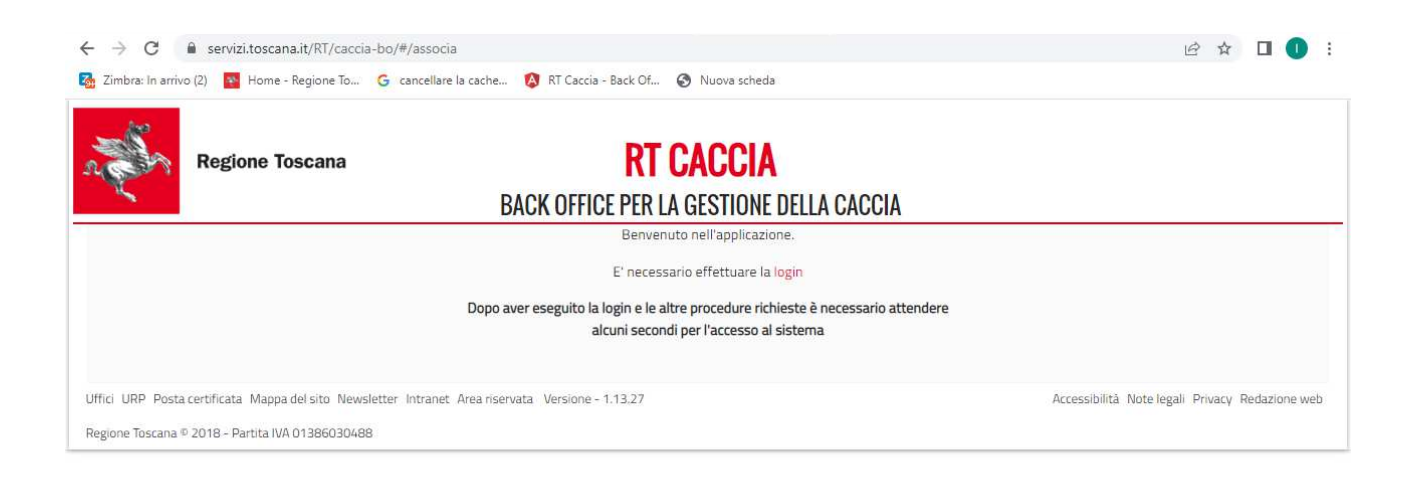

#### 2) SCHERMATA INIZIALE

Dopo aver fatto con successo il LOGIN compare in automatico la seguente schermata, ovvero il filtro di ricerca per cercare i cacciatori:

|                                                  | Toscana                           | <b>K</b><br>Back office per | I CACCIA<br>2 La gestione della cacc | IA              |                                       |
|--------------------------------------------------|-----------------------------------|-----------------------------|--------------------------------------|-----------------|---------------------------------------|
| Cacciatori<br>Anagrafica<br>& Gestione pagamenti | Cacciatori<br>Filtri di ricerca 💙 |                             |                                      |                 |                                       |
| <ul> <li>Logout</li> </ul>                       | Codice cacciatore                 |                             | Regione o                            | di residenza    |                                       |
|                                                  | Codice fiscale                    |                             | Provincia                            | di residenza    | ~                                     |
|                                                  | Nome                              |                             | Comune o                             | di residenza    | <b>`</b>                              |
|                                                  | Cognome                           |                             | Stato cac                            | ciatore         | · · · · · · · · · · · · · · · · · · · |
|                                                  | Data di nascita                   |                             | Validità co                          | odice fiscale   |                                       |
|                                                  |                                   |                             |                                      |                 | Pulisci 🕤 Cerca <b>Q</b>              |
|                                                  |                                   |                             |                                      |                 |                                       |
|                                                  | O totali<br>Codice Cacciatore     | Nominativo                  | Comune residenza                     | Data di nascita | Dettaglio                             |
|                                                  | Lista Anagrafica Vuota            |                             |                                      |                 |                                       |

Per le informazioni visibili sul cacciatore si rimanda a quanto detto nella parte I, anche se vi sono alcune differenze.

# 3) CHIUSURA DI UNA RICHIESTA DI RINNOVO DI APPOSTAMENTO FISSO DI CACCIA (AFCRN)

Per concludere la pratica di rinnovo AFCRN di un cacciatore, l'operatore CAV deve cliccare sulla voce nel menù di sx "rinnovo online". Si apre la finestra sottostante:

| Cacciatori<br>Anagrafica             | Gestione pagamenti  |         |               |                            |                        |                |         |
|--------------------------------------|---------------------|---------|---------------|----------------------------|------------------------|----------------|---------|
| Gestione pagamenti<br>Rinnovo Online | Filtri di ricerca   |         |               |                            |                        |                |         |
| C Logout                             | Codice fiscale      |         |               | Codice capar               | no                     | Pulisci 🔊      | Cerca Q |
|                                      | 10 totali           |         |               |                            |                        |                |         |
|                                      | Codice Procedimento | Pratica | N. Protocollo | Codice fiscale richiedente | Codice cacciatore      | Codice capanno | Azioni  |
|                                      |                     |         |               |                            | Scatto Marco Scalinico |                |         |

E' possibile cercare la richiesta AFCRN di un cacciatore in due modi:

- inserendo il CODICE FISCALE del cacciatore (chiederemo di poterlo fare anche per codice cacciatore) e poi cliccare il pulsante a dx "cerca";
- inserendo il numero di appostamento fisso di caccia, es: AR6338MS (dove AR è la sigla della provincia, 6338 il n° di tabella, MS è minuta selvaggina, C è colombaccio, PT palmipedi e trampolieri) e poi cliccare il pulsante a dx "cerca";

Se non si inserisce nulla nei filtri di ricerca, e si clicca su cerca , verranno visualizzate in basso tutte le richieste inserite in RT CACCIA Front Office dai cacciatori e di competenza del CAV regionale. Sotto potete vedere un esempio.

| Cacciatori<br>Anagrafica             | Gestione pagamenti  |          |               |                  |               |                   |                |         |
|--------------------------------------|---------------------|----------|---------------|------------------|---------------|-------------------|----------------|---------|
| Gestione pagamenti<br>Rinnovo Online | Filtri di ricerca   |          |               |                  |               |                   |                |         |
| 🕞 Logout                             | Codice fiscale      |          |               |                  | Codice capani | no                |                |         |
|                                      |                     |          |               |                  | AR6338MS      |                   |                |         |
|                                      | 10 totali           |          |               |                  |               |                   | Pulisci        | Cerca Q |
|                                      | Codice Procedimento | Pratica  | N. Protocollo | Codice fiscale r | ichiedente    | Codice cacciatore | Codice capanno | Azio    |
|                                      | AFCRN               | 282/2023 |               | MTTLCU60D        | 20A390Z       | 309922            | AR6338MS       | E       |
|                                      | AFCRN               | 273/2023 | 0000187       | MTTLCU60D        | 20A390Z       | 309922            | AR6338MS       | 6       |
|                                      |                     |          |               |                  |               |                   |                |         |

Una volta scelta la pratica AFCRN che si intende "chiudere" si clicca sulla icona rossa a dx "vedi dettaglio".

Una volta cliccata l'icona si apre la finestra sottostante:

| Lacciatori<br>Anagrafica             | Visualizza dati della richiesta:<br>Pratica: 288/2023                                      | Procedimento: 288/2023                                                   | Tipo Procedimento: Appostamenti Fissi - Rinnovo |
|--------------------------------------|--------------------------------------------------------------------------------------------|--------------------------------------------------------------------------|-------------------------------------------------|
| Gestione pagamenti<br>Rinnovo Online | Stato: Istanza della pratica inizializzata<br>Identificativo decreto: Non ancora approvato | Nome Passo Corrente: AFCRN_Avvio<br>Numero decreto: Non ancora associato | Data decreto: Non ancora associato              |
| 🗭 Logout                             | Origine procedimento: Front office                                                         | Centro assistenza venatoria: CAV01                                       | Approvazione centro assistenza venatoria: No    |
|                                      | Conferma dati AFCRN                                                                        |                                                                          |                                                 |
|                                      | Data pagamento*                                                                            |                                                                          |                                                 |
|                                      | 03/02/2023                                                                                 |                                                                          |                                                 |
|                                      | Data rinnovo *                                                                             |                                                                          |                                                 |
|                                      | 03/02/2023                                                                                 |                                                                          |                                                 |
|                                      | Note CAV:                                                                                  |                                                                          |                                                 |
|                                      | Per aggiungere una nota ad una pre-esistente, prima cancellare il                          | contenuto del campo "Note CAV"                                           |                                                 |
|                                      |                                                                                            | Non conferm                                                              | nare Conferma e protocolla Conferma e concludi  |

La procedura di "Conclusione" è diversa a seconda che il cacciatore abbia scelto il "Pagamento online" oppure il "Pagamento con bollettino PAGO-PA" scaricato da RT CACCIA. Analizziamo separatamente le due procedure:

#### 3.1. Conclusione pratica AFCRN con "Pagamento on-line"

Se la tassa di 56 euro (o più se c'erano complementari) è stata pagata "ON-line" (vedi Parte I, punto 3.12) il cacciatore ha gia "inviato al protocollo" la sua pratica; in questo caso il CAV deve pigiare/cliccare SOLO il pulsante "CONFERMA E CONCLUDI". I campi "Data pagamento" e "Data rinnovo" risultano già pre-compilati, ed il pulsante "conferma e protocolla" non è attivo, in quanto la pratica è già stata protocollata (vedi sotto).

| Cacciatori Anagrafica | Visualizza dati della richiesta:<br>Pratica: 290/2023             | Procedimento: 290/2023               | Tipo Procedimento: Appostamenti Fissi - Rinnovo |
|-----------------------|-------------------------------------------------------------------|--------------------------------------|-------------------------------------------------|
| 🅹 Gestione pagamenti  | Stato: Istanza della pratica inizializzata                        | Nome Passo Corrente: AFCRN_Avvio     |                                                 |
| Rinnovo Online        | Origina procedimento: Front office                                | Numero decreto: Non ancora associato | Data decreto: Non ancora associato              |
| Logout                | Orgine procedimento: Front office                                 | Centro assistenza venatoria: CAVOT   | Approvazione centro assistenza venatoria: No    |
|                       | Conferma dati AFCRN                                               |                                      |                                                 |
|                       | Data pagamento*                                                   |                                      |                                                 |
|                       | 06/02/2023                                                        |                                      |                                                 |
|                       | Data rinnovo *                                                    |                                      |                                                 |
|                       | 06/02/2023                                                        |                                      |                                                 |
|                       | Note CAV:                                                         |                                      |                                                 |
|                       |                                                                   |                                      |                                                 |
|                       | Per aggiungere una nota ad una pre-esistente, prima cancellare il | contenuto del campo "Note CAV"       |                                                 |
|                       |                                                                   | Non conferm                          | nare Conferma e protocolla Conferma e concludi  |

Una volta cliccato "Conferma e concludi" la pratica è conclusa, la finestra della pratica si chiude e ricompare la pagina precedente (vedi sotto):

| Anagrafica                           | Gestione pagamenti                                 |                                 |                          |                                                                    |                                       |                                        |              |
|--------------------------------------|----------------------------------------------------|---------------------------------|--------------------------|--------------------------------------------------------------------|---------------------------------------|----------------------------------------|--------------|
| Gestione pagamenti<br>Rinnovo Online | Filtri di ricerca                                  |                                 |                          |                                                                    |                                       |                                        |              |
| C Logout                             | Codice fiscale                                     |                                 |                          | Codice capani                                                      | 10                                    | Pulišci 🕽                              | Cerca Q      |
|                                      |                                                    |                                 |                          |                                                                    |                                       |                                        |              |
|                                      | 10 totali                                          |                                 |                          |                                                                    |                                       |                                        |              |
|                                      | 10 totali<br>Codice Procedimento                   | Pratica                         | N. Protocollo            | Codice fiscale richiedente                                         | Codice cacciatore                     | Codice capanno                         | Azioni       |
|                                      | 10 totali<br>Codice Procedimento<br>AFCRN          | Pratica<br>290/2023             | N. Protocollo<br>0000220 | Codice fiscale richiedente<br>MTTLCU60D20A3902                     | Codice cacciatore<br>309922           | Codice capanno<br>AR6377PT             | Azioni       |
|                                      | 10 totali<br>Codice Procedimento<br>AFCRN<br>AFCRN | Pratica<br>290/2023<br>289/2023 | N. Protocollo            | Codice fiscale richiedente<br>MTTLCU60D20A3902<br>MTTLCU60D20A3902 | Codice cacciatore<br>309922<br>309922 | Codice capanno<br>AR6377PT<br>AR6338MS | Azioni<br>Ei |

In questo caso (la pratica 290/2023) la pratica ha il suo numero di protocollo visibile.

La pratica è "chiusa" ed in automatico i dati "data pagamento", "data rinnovo" e le eventuali variazioni dei frequentatori sono REGISTRATE NELLA SCHEDA DELL' APPOSTAMENTO ed il cacciatore li può visualizzare entrando nel suo profilo Front Office.

### **3.2.** Conclusione pratica AFCRN con "Pagamento con bollettino cartaceo PAGO-PA" scaricato da RT CACCIA

Se la tassa di rinnovo è stata pagata con bollettino PAGO-PA scaricato da RT CACCIA (vedi parte I punto 3.13), il CAV per chiudere la pratica può seguire le seguenti strade:

1) il cacciatore è capace di entrare nel suo profilo: in questo caso dopo aver pagato il bollettino il cacciatore entra di nuovo nel suo profilo (NON HA BISOGNO DI TORNARE AL CAV) e clicca sull'icona "invia e protocolla" come nel caso precedente (paga-online). Consigliamo di far passare un giorno tra pagamento e invio la protocollo.

2) il cacciatore non è capace di entrare (caso più probabile, altrimenti avrebbe pagato on-line); in questo caso il CAV può:

2.a) se il cacciatore è presente:entra con il profilo dle cacciatore;riapre la pratica;se il pulsante "invia e protocolla" è "attivo" lo clicca; la pratica viene protocollata e si ritorna al caso precedente 3.1.

2.b) se il cacciatore non è presente (ha inviato la ricevuta di pagamento al cav...) od il pulsante "invia e protocolla" non è attivo il CAV può:

- Controllare la ricevuta di pagamento del bollettino PAGO-PA esibita dal cacciatore;
- Compilare il campo "Data di pagamento" con la data di quando è stato fatto il pagamento (visibile sulla ricevuta di pagamento);
- Compilare il campo "Data rinnovo" con la data del giorno in cui si conclude la pratica;
- Pigiare/cliccare il pulsante "Conferma e protocolla";
- Pigiare/cliccare il pulsante "Conferma e concludi";

Quando si sono riempiti i campi "Data pagamento" e "Data rinnovo" si attiva il pulsante "Conferma e protocolla" (vedi sotto)

| Cacciatori           | Visualizza dati della richiesta:                                  |                                      | i <b>∴</b> 0                                      |
|----------------------|-------------------------------------------------------------------|--------------------------------------|---------------------------------------------------|
| Anagrafica           | Pratica: 294/2023                                                 | Procedimento: 294/2023               | Tipo Procedimento: Appostamenti Fissi - Rinnovo   |
| 🍰 Gestione pagamenti | Stato: Istanza della pratica inizializzata                        | Nome Passo Corrente: AFCRN_Avvio     |                                                   |
| Rinnovo Online       | Identificativo decreto: Non ancora approvato                      | Numero decreto: Non ancora associato | Data decreto: Non ancora associato                |
| € Logout             | Origine procedimento: Front office                                | Centro assistenza venatoria: CAV01   | Approvazione centro assistenza venatoria: No      |
|                      | Conferma dati AFCRN                                               |                                      |                                                   |
|                      | Data pagamento*                                                   |                                      |                                                   |
|                      | 04/02/2023                                                        |                                      |                                                   |
|                      | Data rinnovo *                                                    |                                      |                                                   |
|                      | 05/02/2023                                                        |                                      |                                                   |
|                      | Note CAV:                                                         |                                      |                                                   |
|                      | Ricevuta pagamento bollettino PAGP-PA                             |                                      | ]                                                 |
|                      | Per aggiungere una nota ad una pre-esistente, prima cancellare il | contenuto del campo "Note CAV"       |                                                   |
|                      |                                                                   | Non con                              | fermare Conferma e protocolla Conferma e concludi |

Dopo aver pigiato/cliccato "Conferma e protocolla" si attiva il pulsante "Conferma e concludi (vedi sotto)

| Anagrafica           | Pratica: 294/2023                                                 | Procedimento: 294/2023                   | Tipo Procedimento: Appostamenti Fissi - Rinnovo |
|----------------------|-------------------------------------------------------------------|------------------------------------------|-------------------------------------------------|
| 🕹 Gestione pagamenti | Stato: Dati confermati                                            | Nome Passo Corrente: AFCRN_Conferma dati |                                                 |
| Rinnovo Online       | Identificativo decreto: Non ancora approvato                      | Numero decreto: Non ancora associato     | Data decreto: Non ancora associato              |
| ➔ Logout             | Origine procedimento: Front office                                | Centro assistenza venatoria: CAV01       | Approvazione centro assistenza venatoria: Si    |
|                      | Conferma dati AFCRN                                               |                                          |                                                 |
|                      | Data pagamento*                                                   |                                          |                                                 |
|                      | 04/02/2023                                                        |                                          |                                                 |
|                      | Data rinnovo*                                                     |                                          |                                                 |
|                      | 05/02/2023                                                        |                                          |                                                 |
|                      | Note CAV:                                                         |                                          |                                                 |
|                      | Note CAV: Ricevuta pagamento bollettino PAGP-PA                   |                                          |                                                 |
|                      | Per aggiungere una nota ad una pre-esistente, prima cancellare il | contenuto del campo "Note CAV"           |                                                 |

**Dopo aver cliccato su "Conferma e concludi"** la pratica è conclusa, la finestra della pratica si chiude e ricompare la pagina precedente (vedi sotto), come nel caso precedente:

| Anagrafica                           | Gestione pagamenti               |          |               |                            |                   |                |         |
|--------------------------------------|----------------------------------|----------|---------------|----------------------------|-------------------|----------------|---------|
| Gestione pagamenti<br>Rinnovo Online | Filtri di ricerca                |          |               |                            |                   |                |         |
| € Logout                             | Codice fiscale                   |          |               | Codice capan               | ino               | Pulisci 🔊      | Cerca Q |
|                                      | 10 totali<br>Codice Procedimento | Pratica  | N. Protocollo | Codice fiscale richiedente | Codice cacciatore | Codice capanno | Azio    |
|                                      | AFCRN                            | 294/2023 | 0000222       | MTTLCU60D20A390Z           | 309922            | AR6338MS       | 6       |
|                                      | AFCRN                            | 293/2023 |               | MRCCST98A24H501E           | 9071469           | AR6376MS       | 6       |
|                                      |                                  |          |               |                            |                   |                |         |

In questo caso (la pratica 294/2023) la pratica ha il suo numero di protocollo visibile.

La pratica è "chiusa" ed in automatico i dati "data pagamento", "data rinnovo" e le eventuali variazioni dei frequentatori sono REGISTRATE NELLA SCHEDA DELL' APPOSTAMENTO ed il cacciatore li può visualizzare entrando nel suo profilo Front Office.

## FINE DEL TUTORIAL PER I CAV RELATIVO AL RINNOVO APPOSTAMENTO FISSO DI CACCIA (AFCRN)

**IMPORTANTE:** 

TUTTE LE INFORMAZIONI CONTENUTE SUL PORTALE RT CACCIA SONO TUTELATE DAL REGOLAMENTO EUROPEO SUL TRATTAMENTO DEI DATI PERSONALI E SONO QUINDI COPERTE DA OBBLIGO DI RISERVATEZZA.

NON POSSONO ESSERE QUINDI UTILIZZATE PER FINI DIVERSI DALLA PRATICA AFFIDATA AL CAV E NON POSSONO ESSERE DIVULGATE A SOGGETTI DIVERSI DAL CACCIATORE RICHIEDENTE LA PRATICA.